## Borrower View Central

## Go to https://mypl360account.com

Click on the Borrower Login link.

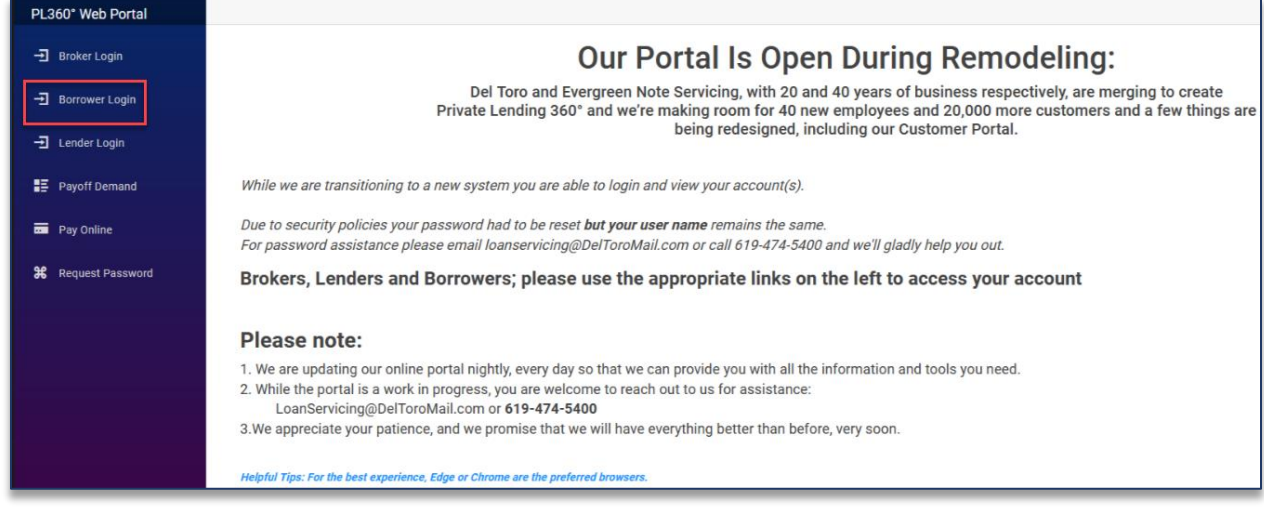

This will take you to the Borrower landing page. From here, click on the Borrower View Central link to go to <u>https://www.borrowersviewcentral.com</u>.

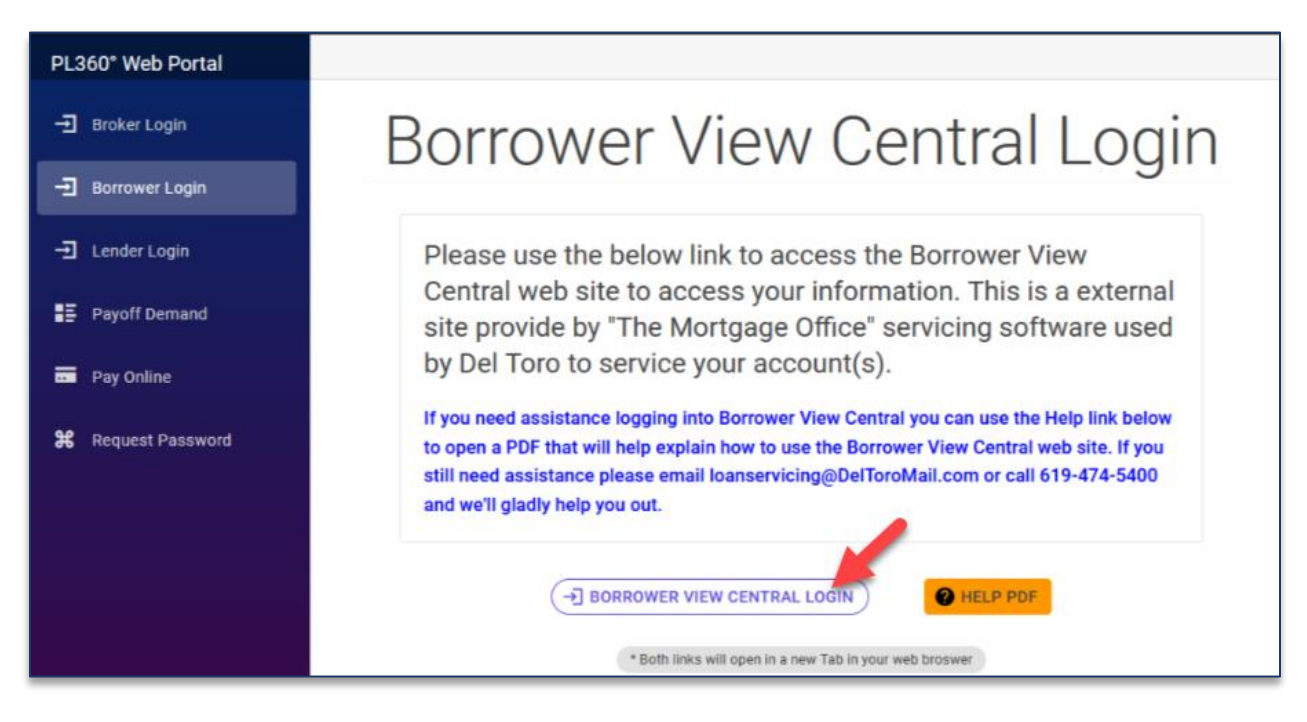

Borrower View Central is

- A third party controlled program
- We have no ability to make changes to the information displayed on this portal
- It is updated once a day

To log into Borrower View Central, use the information below.

1. Company ID is PL360

- 2. Username is your Account Number, if you do not know your account number contact loanservicing@DelToroMail.com or call 619-474-5400
- 3. Password is the last four digits of your TIN
- 4. Click Login

| Borrowers View Central Online Account Information                                                   |
|----------------------------------------------------------------------------------------------------|
| Login                                                                                               |
| PL360                                                                                               |
| 2                                                                                                   |
| 3                                                                                                   |
| Login                                                                                               |
| Invalid Company ID, User ID or PIN, please try again.<br>Forgot password?                           |
|                                                                                                    |
| About Us   Your Privacy   Terms of Use                                                              |
| POWERED BY THE MORTGAGE OFFICE - COPYRIGHT 2016 APPLIED BUSINESS SOFTWARE, INC. ALL RIGHTS RESERVED |
|                                                                                                    |
|                                                                                                    |

Once you log in, you will see an account overview. This will display all your important loan details.

| Borrowe | rs View Central         |             | Overview Ta:                                                                                                    | x Forms History Messages Servicer 🙆 |
|---------|-------------------------|-------------|----------------------------------------------------------------------------------------------------|-------------------------------------|
|         |                         | Account     | Overview                                                                                                    |                                     |
|         |                         |             | Last updated: 8/10/2023 Account:                                                                                                    | <b>•</b>                            |
|         | Loan Terms and Balances |             | Payment Information                                                                                                    |                                     |
|         | Account                 |             | Payment Due Date                                                                                                    | 9/1/2023                            |
|         | Principal Balance       | \$75,314,05 | Payment Amount                                                                                                    | \$968.84                            |
|         | Interest Rate           | 7.500%      | Past Due Payments                                                                                                    | \$0.00                              |
|         | Maturity Date           | 2/1/2041    | Late Charges Due                                                                                                    | \$0.00                              |
|         | Interest Paid To        | 8/1/2023    | Other Due                                                                                                    | \$0.00                              |
|         | Unpaid Late Charges     | \$0.00      | Total Amount Due                                                                                                    | \$968.84                            |
|         | Unpaid Interest         | \$0.00      | After 9/5/2023 pay \$1,033.29 which include                                                                                                    | les a late charge of \$64.45        |
|         | Unpaid Charges          | \$0.00      |                                                                                                    |                                     |
|         | Deferred Charges        | \$0.00      |                                                                                                    |                                     |
|         | Impound Balance         | \$3,093.61  |                                                                                                    |                                     |
|         | Reserve Balance         | \$0.00      |                                                                                                    |                                     |
|         | Borrower Information    |             | Primary Property Information                                                                                                    | 1                                   |
|         | Name                    |             | Street                                                                                                    |                                     |
|         | Address                 |             | City                                                                                                    |                                     |
|         | Home                    |             | State                                                                                                    |                                     |
|         | Work                    |             | Zip Code                                                                                                    |                                     |
|         | Mobile                  |             |                                                                                                    |                                     |
|         | Email                   |             |                                                                                                    |                                     |
|         |                         |             | Del Toro Loan Servicing, Inc.<br>2300 BOSWELL RD Suite 215<br>Phone: 619-474-5400<br>Fax:<br>Email: LoanServicing@deltoromail.com<br>URL: www.DelToroLoanServicing.com |                                     |

If you have multiple account numbers under the same TIN, they are already linked together. From the account number dropdown, you can select a different account to view.

| Borrowers View Central  |             | Overview Tax                                                                                                    | Forms History Messages Servicer 🕑 |
|-------------------------|-------------|----------------------------------------------------------------------------------------------------|-----------------------------------|
|                         | Account     | Overview                                                                                                    |                                   |
|                         |             | Last updated: 8/10/2023 Account:                                                                                                    | ~                                 |
| Loan Terms and Balances |             | Payment Information                                                                                                    | counts                            |
| Account                 |             | Payment Due Date                                                                                                    | 9/1/2023                          |
| Principal Balance       | \$75,314.05 | Payment Amount                                                                                                    | \$968.84                          |
| Interest Rate           | 7.500%      | Past Due Payments                                                                                                    | \$0.00                            |
| Maturity Date           | 2/1/2041    | Late Charges Due                                                                                                    | \$0.00                            |
| Interest Paid To        | 8/1/2023    | Other Due                                                                                                    | \$0.00                            |
| Unpaid Late Charges     | \$0.00      | Total Amount Due                                                                                                    | \$968.84                          |
| Unpaid Interest         | \$0.00      | After 9/5/2023 pay \$1,033.29 which include                                                                                                    | es a late charge of \$64.45       |
| Unpaid Charges          | \$0.00      |                                                                                                    |                                   |
| Deferred Charges        | \$0.00      |                                                                                                    |                                   |
| Impound Balance         | \$3,093.61  |                                                                                                    |                                   |
| Reserve Balance         | \$0.00      |                                                                                                    |                                   |
| Borrower Information    |             | Primary Property Information                                                                                                    |                                   |
| Name                    |             | Street                                                                                                    |                                   |
| Address                 |             | City                                                                                                    |                                   |
| Home                    |             | State                                                                                                    |                                   |
| Work                    |             | Zip Code                                                                                                    |                                   |
| Mobile                  |             |                                                                                                    |                                   |
| Email                   |             |                                                                                                    |                                   |
|                         |             | Del Toro Loan Servicing, Inc.<br>2300 BOSWELL RD Suite 215<br>Phone: 619-474-5400<br>Fax:<br>Email: LoanServicing@deltoromail.com<br>URL: www.DelToroLoanServicing.com |                                   |

If you have accounts under a different TIN you can manually link them to this username. Select Manage accounts from the account dropdown list. Click the link Accounts button. Enter the account number and Password for that account. Click submit.

| ers View Central          |           |        | Overviev | v Tax Fo | rms History | v Messages      | Servicer \varTheta |
|---------------------------|-----------|--------|----------|----------|-------------|-----------------|--------------------|
|                           | Account L | inking | 4        |          | 1           |                 |                    |
| CURRENTLY LINKED ACCOUNTS |           |        |          |          |             | Ro Link Account | -                  |
| Account                   | Name      | Street | City     | Province | Postal Code |                 |                    |
|                           |           |        |          |          |             | Unlink Account  |                    |
|                           |           |        |          |          |             | Unlink Account  |                    |
|                           |           |        |          |          |             | Unlink Account  |                    |
|                           |           |        |          |          |             |                 |                    |

| Borrowers View Central Online Account Information | Add Account                                                         | ×      | Forms | History   | Messages                                                             | Servicer | 0 |
|---------------------------------------------------|---------------------------------------------------------------------|--------|-------|-----------|----------------------------------------------------------------------|----------|---|
| CURRENTLY LINKED ACCOUNTS<br>Account              | User ID     Account Number     Password     Last four digits of TIN | ovince | e Pos | stal Code | C Link Account<br>Unlink Account<br>Unlink Account<br>Unlink Account |          |   |

To view your Impound Account or Reserve account, click on the link.

| Borrowers View Central Online Account Information | Overview Tax Forms                                                                                                    | History Messages Servicer 🙆 |
|---------------------------------------------------|----------------------------------------------------------------------------------------------------|-----------------------------|
| Account                                           | Overview                                                                                                    |                             |
|                                                   | Last updated: 8/10/2023 Account:                                                                                                    |                             |
| Loan Terms and Balances                           | Payment Information                                                                                                    |                             |
| Account                                           | Payment Due Date                                                                                                    | 9/1/2023                    |
| Principal Balance \$75,314.05                     | Payment Amount                                                                                                    | \$968.84                    |
| Interest Rate 7.500%                              | Past Due Payments                                                                                                    | \$0.00                      |
| Maturity Date 2/1/2041                            | Late Charges Due                                                                                                    | \$0.00                      |
| Interest Paid To 8/1/2023                         | Other Due                                                                                                    | \$0.00                      |
| Unpaid Late Charges \$0.00                        | Total Amount Due                                                                                                    | \$968.84                    |
| Unpaid Interest \$0.00                            | After 9/5/2023 pay \$1,033.29 which includes a late                                                                                                    | charge of \$64.45           |
| Unpaid Charges \$0.00                             |                                                                                                    |                             |
| Deferred Charges \$0.00                           |                                                                                                    |                             |
| Impound Balance \$3,093.61                        |                                                                                                    |                             |
| Reserve Balance \$0.00                            |                                                                                                    |                             |
| Borrower Information                              | Primary Property Information                                                                                                    |                             |
| Name                                              | Street                                                                                                    |                             |
| Address                                           | City                                                                                                    |                             |
| Home                                              | State                                                                                                    |                             |
| Work                                              | Zip Code                                                                                                    |                             |
| Mobile                                            |                                                                                                    |                             |
| Email                                             |                                                                                                    |                             |
|                                                   | Del Toro Loan Servicing, Inc.<br>2300 BOSWELL RD Suite 215<br>Phone: 619-474-5400<br>Fax:<br>Email: LoanServicing@deltoromail.com<br>URL: www.DelToroLoanServicing.com |                             |

To view your account history, click the History link.

| rs View Central         |             | Overview Tax Form:                                                                                                    | s History Messages Servicer 😋 |
|-------------------------|-------------|----------------------------------------------------------------------------------------------------|-------------------------------|
| -                       | Account     | Overview                                                                                                    |                               |
|                         |             | Last updated: 8/10/2023 Account:                                                                                                    | ×                             |
| Loan Terms and Balances |             | Payment Information                                                                                                    |                               |
| Account                 |             | Payment Due Date                                                                                                    | 9/1/2023                      |
| Principal Balance       | \$75,314.05 | Payment Amount                                                                                                    | \$968.84                      |
| Interest Rate           | 7.500%      | Past Due Payments                                                                                                    | \$0.00                        |
| Maturity Date           | 2/1/2041    | Late Charges Due                                                                                                    | \$0.00                        |
| Interest Paid To        | 8/1/2023    | Other Due                                                                                                    | \$0.00                        |
| Unpaid Late Charges     | \$0.00      | Total Amount Due                                                                                                    | \$968.84                      |
| Unpaid Interest         | \$0.00      | After 9/5/2023 pay \$1,033.29 which includes a la                                                                                                    | ate charge of \$64.45         |
| Unpaid Charges          | \$0.00      |                                                                                                    |                               |
| Deferred Charges        | \$0.00      |                                                                                                    |                               |
| Impound Balance         | \$3,093.61  |                                                                                                    |                               |
| Reserve Balance         | \$0.00      |                                                                                                    |                               |
| Borrower Information    |             | Primary Property Information                                                                                                    |                               |
| Name                    |             | Street                                                                                                    |                               |
| Address                 |             | City                                                                                                    |                               |
| Home                    |             | State                                                                                                    |                               |
| Work                    |             | Zip Code                                                                                                    |                               |
| Mobile                  |             |                                                                                                    |                               |
| Email                   |             |                                                                                                    |                               |
|                         |             | Del Toro Loan Servicing, Inc.<br>2300 BOSWELL RD Suite 215<br>Phone: 619-474-5400<br>Fax:<br>Email: LoanServicing@deltoromail.com<br>URL: www.DelToroLoanServicing.com |                               |

You can export the grid by clicking Export to Excel on the bottom of the grid.

|                  | 0.000000000     |             |           | and the second second |            | window and       | A LOWER    |          | Accession Section  |                       |                    |   |
|------------------|-----------------|-------------|-----------|-----------------------|------------|------------------|------------|----------|--------------------|-----------------------|--------------------|---|
|                  |                 |             |           | Acc                   | ount       | Hist             | ory        |          |                    |                       |                    |   |
|                  |                 |             | _         | _                     | 1          | ast updated: 8/1 |            | unt      | ~                  |                       |                    |   |
| Show 10          | entries         |             |           |                       |            |                  |            |          | Search:            |                       |                    |   |
| Date<br>Received | Date<br>Due ¢   | Reference ø | Payment ¢ | Total<br>Received \$  | Interest   | Principal        | Trust 🔶    | Other 🔶  | Late<br>Charges \$ | Late Charge           | Unpaid<br>Interest |   |
| 1/4/2022         | 1/1/2022        | 0304542     | RegPmt    | \$917.24              | \$490.71   | \$153.76         | \$257.77   | \$15.00  | \$0.00             | \$0.00                | \$0.00             | • |
| 2/1/2022         | 2/1/2022        | 0307767     | RegPmt    | \$917.24              | \$489.75   | \$154.72         | \$257.77   | \$15.00  | \$0.00             | \$0.00                | \$0.00             |   |
| 3/2/2022         | 3/1/2022        | 0310965     | RegPmt    | \$917.24              | \$488.78   | \$155.69         | \$257.77   | \$15.00  | \$0.00             | \$0.00                | \$0.00             |   |
| 3/28/2022        | 3/28/2022       | Escrow      | Transf    | \$979.59              | \$0.00     | \$0.00           | \$979.59   | \$0.00   | \$0.00             | \$0.00                | \$0.00             |   |
| 3/28/2022        | 3/28/2022       | Escrow      | Transf    | (\$979.59)            | \$0.00     | \$0.00           | (\$979.59) | \$0.00   | \$0.00             | \$0.00                | \$0.00             |   |
| 4/4/2022         | 4/1/2022        | 0314502     | RegPmt    | \$917.24              | \$487.81   | \$156.66         | \$257.77   | \$15.00  | \$0.00             | \$0. <mark>0</mark> 0 | \$0.00             |   |
| 5/3/2022         | 5/1/2022        | 0317589     | RegPmt    | \$908.51              | \$486.83   | \$157.64         | \$249.04   | \$15.00  | \$0.00             | \$0.00                | \$0.00             |   |
| 6/2/2022         | 6/1/2022        | 0320818     | RegPmt    | \$908.51              | \$485.85   | \$158.62         | \$249.04   | \$15.00  | \$0.00             | \$0.00                | \$0.00             |   |
| 7/5/2022         | 7/1/2022        | 0323945     | RegPmt    | \$908.51              | \$484.86   | \$159.61         | \$249.04   | \$15.00  | \$0.00             | \$0.00                | \$0.00             |   |
| 8/2/2022         | 8/1/2022        | 0326989     | RegPmt    | \$908.51              | \$483.86   | \$160.61         | \$249.04   | \$15.00  | \$0.00             | \$0.00                | \$0.00             |   |
| Totals           |                 |             |           | \$16,076.73           | \$9,625.01 | \$3,199.94       | \$2,887.33 | \$300.00 | \$64.45            |                       |                    |   |
| Showing 1 to 1   | 0 of 28 entries |             |           |                       |            |                  |            |          | Previous           | 1 2                   | 3 Next             | - |

To make a payment on your account go to <a href="https://mypl360account.com">https://mypl360account.com</a>

Click on Pay Online.

| PL360° Web Portal                                                               |                                                                                                    |
|---------------------------------------------------------------------------------|----------------------------------------------------------------------------------------------------|
| - Broker Login                                                                  | Our Portal Is Open During Remodeling:                                                                                                    |
| - Borrower Login                                                                | Del Toro and Evergreen Note Servicing, with 20 and 40 years of business respectively, are merging to create<br>Private Lending 360° and we're making room for 40 new employees and 20,000 more customers and a few                                                                                                    |
| → Lender Login                                                                  | being redesigned, including our Customer Portal.                                                                                                    |
| <ul> <li>Payoff Demand</li> <li>Pay Online</li> <li>Request Password</li> </ul> | While we are transitioning to a new system you are able to login and view your account(s).<br>Due to security policies your password had to be reset <b>but your user name</b> remains the same.<br>For password assistance please email loanservicing@DelToroMail.com or call 619-474-5400 and we'll gladly help you out.<br>Brokers, Lenders and Borrowers; please use the approate links on the left to access your<br>account                     |
|                                                                                 | <ul> <li>Please note:</li> <li>1. We are updating our online portal nightly, every day so that we can provide you with all the information and tools you need.</li> <li>2. While the portal is a work in progress, you are welcome to reach out to us for assistance:<br/>LoanServicing@DelToroMail.com or 619-474-5400</li> <li>3.We appreciate your patience, and we promise that we will have everything better than before, very soon.</li> </ul> |

Fill in all the fields and click Continue.

| EMO LINE MUST HA          | VE ACCOUNT          | # OR PR       | ROPERTY AD         | DRESS.               |           |                              |                     |
|---------------------------|---------------------|---------------|--------------------|----------------------|-----------|------------------------------|---------------------|
| /our Email Address        |                     |               |                    | Confirm Your         | Email A   | ddress                       |                     |
| To enter your information | ion, just place you | r cursor in a | field and start ty | yping. For Help, See | e Help Pa | age . All Fields Except Memo | Are Required.       |
| Joe Buyer                 |                     |               |                    |                      |           | 123                          |                     |
| 123 Main St               |                     |               |                    |                      |           |                              |                     |
| Puyallup W                | · ·                 | 98374         |                    |                      |           |                              |                     |
| (253) 123-4567            |                     | 101-07 2000   |                    |                      |           |                              |                     |
| ay to the Order o         | f: Del T            | oro Loan      | Servicing          |                      |           | Amount \$                    | \$ 100.00           |
| acct number here          |                     |               |                    |                      |           |                              |                     |
| 011200608                 | C                   |               | 123456             |                      |           | 123458                       |                     |
|                           |                     |               | And Fifty Co       | ents) service fe     | e will    | be automatically add         | ed to the total     |
| Lunderstand that          | 8 38.50 (FIO)       |               |                    |                      |           | as asconnectoury during      | and the true to the |

Review the payment information. Type in the Security Code and click Agree.

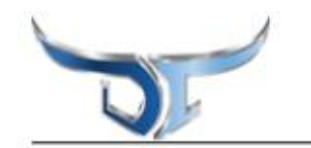

## DEL TORO LOAN SERVICING, INC.

| Step 2. Comminyour information | Step 2: | Confirm | your Information |
|--------------------------------|---------|---------|------------------|
|--------------------------------|---------|---------|------------------|

Checks submitted prior to 5pm will be effective for the same day. Checks submitted after 5pm will be effective for the next day.

|                                                                                                    | Tour Email Address.                                                                                                    |                                                                                                    |
|----------------------------------------------------------------------------------------------------|----------------------------------------------------------------------------------------------------|----------------------------------------------------------------------------------------------------|
| Joe Buyer                                                                                                    |                                                                                                    | 12                                                                                                    |
| 123 Main St                                                                                                    |                                                                                                    |                                                                                                    |
| Puyallup, WA 98374                                                                                                    |                                                                                                    | Date: Aug 10th 202                                                                                                    |
| (253) 123-4567                                                                                                    |                                                                                                    |                                                                                                    |
|                                                                                                    |                                                                                                    | Amount \$ 108.50                                                                                                    |
| The Sum of: One Hundre                                                                                                    | d Eight Dollars And Fifty Cents                                                                                                    |                                                                                                    |
| Pay to the Order of:                                                                                                    | Del Toro Loan Servicing                                                                                                    |                                                                                                    |
|                                                                                                    |                                                                                                    |                                                                                                    |
| Memo: acct number here                                                                                                    |                                                                                                    |                                                                                                    |
| \$8.50 service fee added.                                                                                                    |                                                                                                    |                                                                                                    |
|                                                                                                    |                                                                                                    | NON-NEGOTIABLE                                                                                                    |
|                                                                                                    | r: 011200608 r:                                                                                                    | u* 123456 u*                                                                                                    |
|                                                                                                    |                                                                                                    |                                                                                                    |
| Make This A Recurring<br>Send a receipt to jen<br>DO NOT send a rece                                                                                                    | Payment<br>niferb@notecollection.com.<br>ipt.                                                                                                    |                                                                                                    |
| Make This A Recurring<br>Send a receipt to jen<br>DO NOT send a receipt<br>Entering the security code<br>entered. This authorization<br>amount, and that you have<br>this transaction is between<br>You agree to the Terms of<br>bcchco  | Payment<br>niferb@notecollection.com.<br>ipt.<br>e below authorizes us to use the a<br>in is for this transaction only. Furth<br>re the authority to write checks and<br>in you and the Payee named on th<br>f Use and your Privacy is assured.                                | bove information to generate a bank draft for the total amoun<br>er, you certify there are adequate funds to cover the stated<br>I tender payment from said account. Also, you understand<br>e check above. |
| Make This A Recurring<br>Send a receipt to jen<br>DO NOT send a receipt<br>Entering the security code<br>entered. This authorization<br>amount, and that you have<br>this transaction is between<br>You agree to the Terms of<br>biochog | Payment<br>niferb@notecollection.com.<br>ipt.<br>e below authorizes us to use the al<br>in is for this transaction only. Furth<br>re the authority to write checks and<br>in you and the Payee named on th<br>f Use and your Privacy is assured.<br>behad<br>Agree to Terms an | bove information to generate a bank draft for the total amoun<br>er, you certify there are adequate funds to cover the stated<br>i tender payment from said account. Also, you understand<br>e check above. |